This document will guide a user through the application process for the Green Energy Certificate Program.

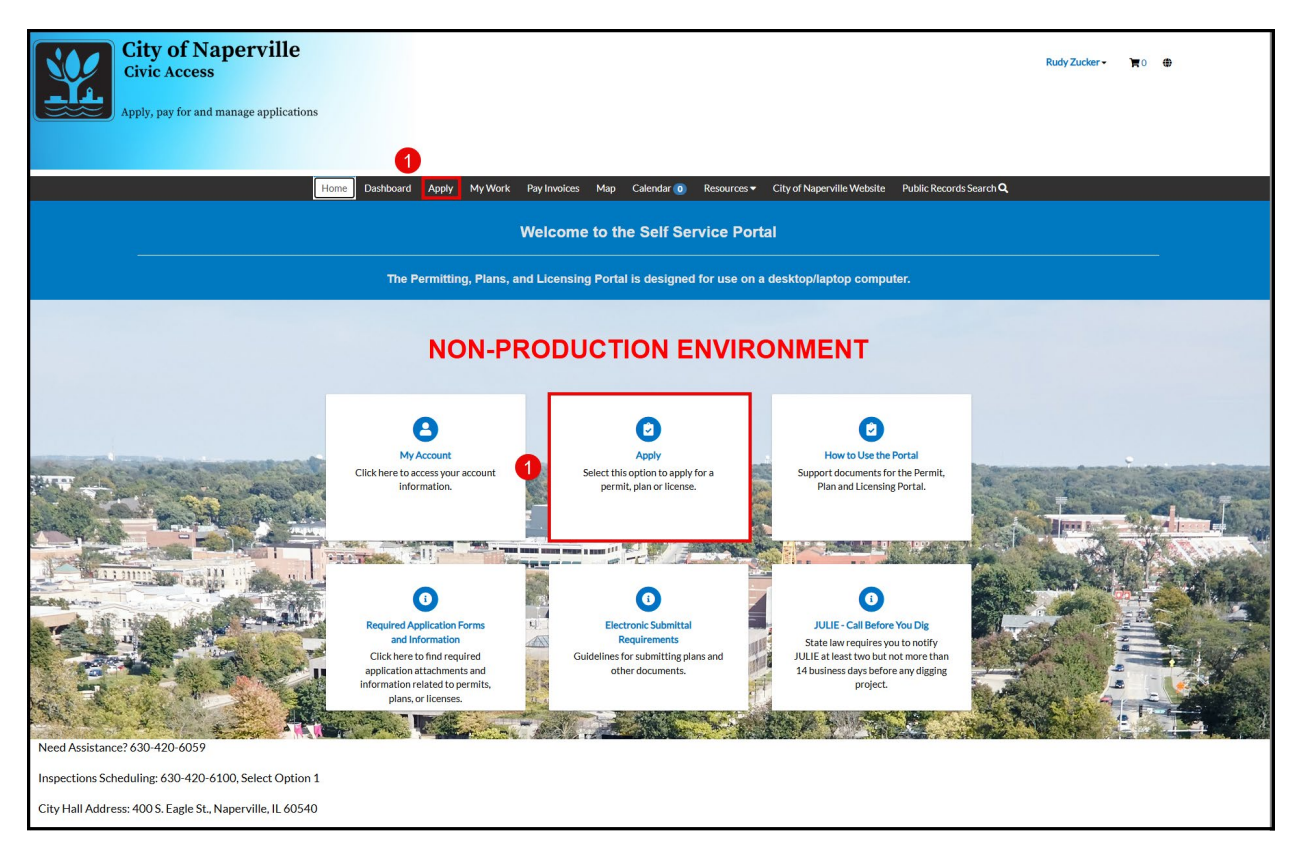

While logged into the City of Naperville Civic Access portal, click on **Apply**, either in the black header bar or from the tile selections.

| City of Naperville<br>Civic Access<br>Apply, pay for and manage applications                                                                                                    | Rudy Zucker • 🏹 0 🖶                                              |
|----------------------------------------------------------------------------------------------------|------------------------------------------------------------------|
| Home Dashboard Apply My Work Pay Invoices Map Calendar 💿 Resources City of Napervi                                                                                                    | ille Website Public Records Search <b>Q</b>                      |
| Application Assistant                                                                                                    | Help me choose                                                   |
| 2 Green Energy Certificate Program                                                                                                    | 3 9                                                              |
| All La Trending La My History CLUCENSE PE                                                                                                    | RMITS I PLANS                                                    |
| > Show Categories                                                                                                    | Show My Templates                                                |
| Green Energy Certificate Program         Category Name:       Description:         Green Energy       Description:         Nummer       Description:         Nummer       Description:         Advance reader       Description:         Advance reader       Description:         Description:       Description:         Description:       Description:         Description:       Description: <td>erations, we<br/>poputuity<br/>gals and<br/>coughout<br/>Certificate</td> | erations, we<br>poputuity<br>gals and<br>coughout<br>Certificate |
| Need Assistance? 630-420-6059                                                                                                    |                                                                  |
| Inspections Scheduling: 630-420-6100, Select Option 1                                                                                                    |                                                                  |
| City Hall Address: 400 S. Eagle St., Naperville, IL 60540                                                                                                    |                                                                  |

**2** Type Green Energy Certificate Program into the search bar.

3 Click on the **magnifying glass icon**, or press enter, to search for the application.

Click on the **Apply** button to start an application. This will start the application wizard with prompts asking for information relevant to the application.

| City of Napervi<br>Civic Access<br>Apply, pay for and manage app | lle                                                                                                    |                                                                                                    |                                                               |                                     |                       |                       | Rudy Zucker - | ₩0 ⊕ |  |
|------------------------------------------------------------------|----------------------------------------------------------------------------------------------------|----------------------------------------------------------------------------------------------------|---------------------------------------------------------------|-------------------------------------|-----------------------|-----------------------|---------------|------|--|
|                                                                  |                                                                                                    |                                                                                                    |                                                               |                                     |                       |                       |               |      |  |
|                                                                  | Home Dashboard Apply                                                                                                    | My Work Pay Invoices Ma                                                                                                    | n Calendar 👩                                                  | Resources 🔻 City of N               | lanerville Website Pu | hlic Records Search O |               |      |  |
|                                                                  | Apply for Permit - Green Energy                                                                                                    | Certificate Program                                                                                                    |                                                               |                                     |                       | *REQUIRED             |               |      |  |
|                                                                  | , opping the rest of the provide strategy                                                                                                    |                                                                                                    |                                                               |                                     |                       |                       |               |      |  |
|                                                                  | 1 2                                                                                                    | 3                                                                                                    | 4                                                             | 5                                   | 6                     | 7                     |               |      |  |
|                                                                  | Locations Type                                                                                                    | Contacts                                                                                                    | More Info                                                     | Attachments                         | Signature             | Review and Submit     |               |      |  |
|                                                                  | LOCATIONS                                                                                                    |                                                                                                    |                                                               |                                     |                       |                       |               |      |  |
|                                                                  | LOCATION                                                                                                    |                                                                                                    |                                                               |                                     |                       |                       |               |      |  |
|                                                                  | Enter the address the applying for the                                                                                                    | e Green Energy Certificate Progra                                                                                                    | m.                                                            |                                     |                       |                       |               |      |  |
|                                                                  | Do NOT enter punctuation (En<br>Only enter Street Number and<br>Partial address entry is allower<br>If no address results return, ple                                                                                                    | ter address this way: 123 Main or 4<br>I <b>Street Name</b> , do <u>not</u> include Street<br>f (i.e. 400 eagl), a hit list will be dis<br>asse contact us. | 800 S Benton).<br>et Suffix (ST, DR, A<br>played from which t | /, etc.).<br>he correct address may | / be selected.        |                       |               |      |  |
|                                                                  | PARCEL SEARCH:                                                                                                    |                                                                                                    |                                                               |                                     |                       |                       |               |      |  |
| 5                                                                | Do NOT include hyphens in particular to the second second se | rcel lookup.                                                                                                    |                                                               |                                     |                       |                       |               |      |  |
|                                                                  | Create Template                                                                                                    |                                                                                                    |                                                               |                                     | Save                  | Draft Next            |               |      |  |
| Need Assistance? 630-420-6059                                    |                                                                                                    |                                                                                                    |                                                               |                                     |                       |                       |               |      |  |
| Inspections Scheduling: 630-420-6100, Select                     | Option 1                                                                                                    |                                                                                                    |                                                               |                                     |                       |                       |               |      |  |
| City Hall Address: 400 S. Eagle St., Naperville, I               | L 60540                                                                                                    |                                                                                                    |                                                               |                                     |                       |                       |               |      |  |

**5** Click on the **plus** (+) icon in the blue tile. This will open the address search screen to select the physical address applying to the program.

| City of Napervi<br>Civic Access                  | olications                                                                                                    | Rudy Zucker - 🏾 🏹 0  🕀 |  |
|--------------------------------------------------|----------------------------------------------------------------------------------------------------|------------------------|--|
|                                                  | Home Dashboard Apply My Work Pay Invoices Map Calendar 💿 Resources 🕶 City of Naperville Website Public Records Search 🍳                                                                                                    |                        |  |
|                                                  | Application                                                                                                    |                        |  |
|                                                  | Add Location                                                                                                    |                        |  |
|                                                  | Address Parcel                                                                                                    |                        |  |
|                                                  | Add Address As Location V                                                                                                    |                        |  |
|                                                  | Search Address Information                                                                                                    |                        |  |
|                                                  |                                                                                                    |                        |  |
|                                                  | Address Address Addres |                        |  |
|                                                  | Results per page 10 v 1-1of 1 << < 1 > >>                                                                                                    |                        |  |
| Need Assistance? 630-420-6059                    |                                                                                                    |                        |  |
| Inspections Scheduling: 630-420-6100, Select     | Option 1                                                                                                    |                        |  |
| City Hall Address: 400 S. Eagle St., Naperville, | IL 60540                                                                                                    |                        |  |

<sup>6</sup> Enter the street number, street direction (if applicable), and street name of the physical address in the search bar.

Click on the **magnifying glass icon**, or press enter, to search for the physical address.

8 Review the listed addresses that the system matched to the search. Click on the **Apply** button on the row for the address that matches the physical address. This will add the address to your application. Clicking the Apply button will take you back to the application wizard.

| City of Napervi<br>Civic Access<br>Apply, pay for and manage app | lle                                                                                                    |                                                                                                    |                                                                                        |                                                        |                                 |                  |                         | Rudy Zucker • | ) <b>≖</b> ○ ⊕ |  |
|------------------------------------------------------------------|----------------------------------------------------------------------------------------------------|----------------------------------------------------------------------------------------------------|----------------------------------------------------------------------------------------|--------------------------------------------------------|---------------------------------|------------------|-------------------------|---------------|----------------|--|
|                                                                  | Home Dashboard                                                                                                    | Apply My Work                                                                                                    | Pay Invoices Map                                                                       | Calendar 🧿 R                                           | esources 👻 City of Nap          | perville Website | Public Records Search Q |               |                |  |
|                                                                  | Apply for Permit - Green I                                                                                                    | Energy Certificate                                                                                                    | Program                                                                                |                                                        |                                 |                  | *REQUIRED               |               |                |  |
|                                                                  | 1                                                                                                    | 2                                                                                                    | 3                                                                                      | 4                                                      | 6                               | 6                | 7                       |               |                |  |
|                                                                  | Locations                                                                                                    | Туре                                                                                                    | Contacts                                                                               | More Info                                              | Attachments                     | Signature        | Review and Submit       |               |                |  |
|                                                                  | LOCATIONS                                                                                                    |                                                                                                    |                                                                                        |                                                        |                                 |                  |                         |               |                |  |
|                                                                  | LOCATION<br>Enter the address the applyin<br>DDPLESS SEARCH:<br>0 to NQT enter punctual<br>0 and address results re-<br>DENCEL SEARCH:<br>0 to NOT include hyphel<br>Charles Control<br>Charles Control<br>Charles Control<br>Charles Control<br>Charles Control<br>Charles Control<br>Control<br>Co | ig for the Green Ene<br>ion (Enter address ti<br>ber and Street Nam<br>allowed (i.e. 400 ea<br>urm, please contact<br>is in parcel lookup. | rrgy Certificate Program<br>his way: 123 Main or 6<br>d), a hit ist will be dis<br>us. | n.<br>at Suffix (ST, DR, AV,<br>allayed from which the | elc.).<br>correct address may b | se selected.     |                         |               |                |  |
|                                                                  | Create Template                                                                                                    |                                                                                                    |                                                                                        |                                                        |                                 | Sar              | ve 9 Next               |               |                |  |
| Need Assistance? 630-420-6059                                    |                                                                                                    |                                                                                                    |                                                                                        |                                                        |                                 |                  |                         |               |                |  |
| Inspections Scheduling: 630-420-6100, Select                     | Option 1                                                                                                    |                                                                                                    |                                                                                        |                                                        |                                 |                  |                         |               |                |  |
| City Hall Address: 400 S. Eagle St., Naperville, I               | L 60540                                                                                                    |                                                                                                    |                                                                                        |                                                        |                                 |                  |                         |               |                |  |

• The address selected should be applied to the tile. Only one address can be included per application.

9 Click the **Next** button to advance to step 2: Type.

| City of Napervil<br>Civic Access<br>Apply, pay for and manage appli | le                   |                           |                               |                |                     |                    |                         | Rudy Zucker - | <b>₹</b> 0 ⊕ |
|---------------------------------------------------------------------|----------------------|---------------------------|-------------------------------|----------------|---------------------|--------------------|-------------------------|---------------|--------------|
|                                                                     | Home Dashbo          | oard Apply My Wo          | rk Pay Invoices               | Map Calendar 🧿 | Resources - City of | Naperville Website | Public Records Search Q |               |              |
|                                                                     | Apply for Permit - G | reen Energy Certificat    | te Program                    |                |                     |                    | *REQUIRED               |               |              |
|                                                                     |                      | 2                         | 3                             | 4              | 5                   | 6                  | 0                       |               |              |
|                                                                     | Locations            | Туре                      | Contacts                      | More Info      | Attachments         | Signature          | Review and Submit       |               |              |
|                                                                     | PERMIT DETAILS       | of your request is optior | nal. Click <b>Next</b> to cor | ntinue.        |                     |                    |                         |               |              |
|                                                                     | * Permit Type        | Green Energy Certificate  | e Program 🗸 🗸                 |                |                     |                    |                         |               |              |
|                                                                     | Description          |                           | b                             |                |                     |                    |                         |               |              |
|                                                                     | Back Create Te       | mplate                    |                               |                |                     | s                  | Save 10 Next            |               |              |
| Need Assistance? 630-420-6059                                       |                      |                           |                               |                |                     |                    |                         |               |              |
| Inspections Scheduling: 630-420-6100, Select C                      | Option 1             |                           |                               |                |                     |                    |                         |               |              |
| City Hall Address: 400 S. Eagle St., Naperville, IL                 | 60540                |                           |                               |                |                     |                    |                         |               |              |

10 No additional information needs to be entered on this step. Click on the **Next** button to advance to step 3: Contacts.

| City of Naperville<br>Civic Access<br>Apply, pay for and manage applications                                           |                | Heads - Developed toos |               | 0                   |                       | De Alle Descord d'Annua D | Rudy Zucker 🕶 🐂 0   🕀 |  |
|----------------------------------------------------------------------------------------------------|----------------|------------------------|---------------|---------------------|-----------------------|---------------------------|-----------------------|--|
| Apply for Permit - Green                                                                                               | Energy Certifi | cate Program           | мар Сансниа 😈 | Resources + City or | reaper ville vveusite | *REQUIRED                 |                       |  |
|                                                                                                    | Lifergy Certin | cate riogram           |               |                     |                       | hequiteb                  |                       |  |
|                                                                                                    |                | 3                      | 4             | 5                   | 6                     | 7                         |                       |  |
| Locations                                                                                                    | Туре           | Contacts               | More Info     | Attachments         | Signature             | Review and Submit         |                       |  |
| CONTACTS<br>This application requires:<br>• Applicant<br>Click Next to continue.<br>Applicant<br>• Mow<br>TEST ACCOUNT | Applicat       | nt V<br>Add<br>Contact |               |                     |                       |                           |                       |  |
| Back Create Templa                                                                                                    | te             |                        |               |                     | 5                     | Save 11 Next              |                       |  |
| Need Assistance? 630-420-6059                                                                                          |                |                        |               |                     |                       |                           |                       |  |
| City Hall Address: 400 S. Eagle St., Naperville, IL 60540                                                              |                |                        |               |                     |                       |                           |                       |  |

<sup>11</sup> The contact information for the account currently signed into the City of Naperville Civic Access portal will be added to the applicant tile. No additional contact information is required. Click on the **Next** button to advance to step 4: More Information.

| City of Naperv<br>Civic Access<br>Apply, pay for and manage ap                                                                   | tille                                                                                                    |                                                                                       |                                          |              |                       |                    |                         | Rudy Zucker • | <b>₹</b> 0 ⊕ |
|----------------------------------------------------------------------------------------------------|----------------------------------------------------------------------------------------------------|---------------------------------------------------------------------------------------|------------------------------------------|--------------|-----------------------|--------------------|-------------------------|---------------|--------------|
| ikip To Main Content                                                                                                    | Home Dashboard                                                                                                 | Apply My Work                                                                         | Pay Invoices Map                         | o Calendar 🧿 | Resources - City of I | Naperville Website | Public Records Search Q |               |              |
|                                                                                                    | Apply for Permit - Greer                                                                                       | Energy Certificate                                                                    | Program                                  |              |                       |                    | *REQUIRED               |               |              |
|                                                                                                    |                                                                                                    |                                                                                       |                                          | 4            | 6                     | 6                  | 0                       |               |              |
|                                                                                                    | Locations                                                                                                    | Туре                                                                                  | Contacts                                 | More Info    | Attachments           | Signature          | Review and Submit       |               |              |
|                                                                                                    | MORE INFO<br>In the fields below, enter the<br>City of Naperville Util<br>Offset Start Date<br>Offset End Date | e following required in<br>y Account Number<br>Electric Utility Account<br>"Start Dat | formation:<br>12<br>13<br>13<br>14<br>14 |              |                       |                    | Top   Main Menu         |               |              |
| Need Assistance? 630-420-6059<br>Inspections Scheduling: 630-420-6100, Selec<br>City Hall Address: 400 S. Eagle St., Naperville. | Back Create Temple<br>et Option 1<br>, IL 60540                                                                | "End Dat                                                                              | e 02/28/2025                             |              |                       | •                  | Save 15 Next            |               |              |

<sup>12</sup> Enter the Electric Utility Account Number for the location applying to the Green Energy Certificate Program. The first string of numbers should be no longer than six (6) digits. The second string of numbers should be no longer than six (6) digits. The account number should be in the format of NNNNN-NNNNN.

<sup>13</sup> Enter the date that starts the period you would like to apply for. This should be in the format of MM/DD/YYYY.

<sup>14</sup> Enter the date that ends the period you would like to apply for. This should be in the format of MM/DD/YYYY.

• The start and end dates selected will be used by the City of Naperville Sustainability team to calculate the cost of the Green Energy Certificate.

<sup>15</sup> Click on the **Next** button to advance to step 5: Attachments.

| City of Napervil<br>Civic Access<br>Apply, pay for and manage appl | lle                                                                                                    |                         |                        |              |             |                                            | RudyZucker• 🏋 🖶 |
|--------------------------------------------------------------------|----------------------------------------------------------------------------------------------------|-------------------------|------------------------|--------------|-------------|--------------------------------------------|-----------------|
|                                                                    | Home Dashboard                                                                                                    | Apply My Work           | Pay Invoices Ma        | p Calendar 🧿 | Resources   | Naperville Website Public Records Search Q |                 |
|                                                                    | Apply for Permit - Green                                                                                                    | Energy Certificate      | Program                |              |             | "REQUIRED                                  |                 |
|                                                                    |                                                                                                    |                         |                        |              | 5           | 6 7                                        |                 |
|                                                                    | Locations                                                                                                    | Туре                    | Contacts               | More Info    | Attachments | Signature Review and Submit                |                 |
|                                                                    | Attachments<br>No attachments are required<br>click or drag files<br>Add Attachment<br>Internet pot pop prog. jong<br>doc. doc. are. iff | d for this application. | Click Next to continue | 9            |             |                                            |                 |
|                                                                    | Back Create Templa                                                                                                    | te                      |                        |              |             | Save 16 Next                               |                 |
| Need Assistance? 630-420-6059                                      |                                                                                                    |                         |                        |              |             |                                            |                 |
| Inspections Scheduling: 630-420-6100, Select 0                     | Option 1                                                                                                    |                         |                        |              |             |                                            |                 |
| City Hall Address: 400 S. Eagle St., Naperville, II                | L 60540                                                                                                    |                         |                        |              |             |                                            |                 |

<sup>16</sup> No additional documents are required for this application. Click the **Next** button to advance to step 6: Signature.

| City of Napervi<br>Civic Access<br>Apply, pay for and manage app | lle                             |                          |                          |                |                    |                    |                         | Rudy Zucker - | <b>₹</b> 0 ⊕ |
|------------------------------------------------------------------|---------------------------------|--------------------------|--------------------------|----------------|--------------------|--------------------|-------------------------|---------------|--------------|
|                                                                  | Home Dashboard                  | I Apply My Wor           | 'k Pay Invoices M        | lap Calendar 🧿 | Resources  City of | Naperville Website | Public Records Search Q |               |              |
|                                                                  | Apply for Permit - Gree         | n Energy Certificat      | e Program                |                |                    |                    | *REQUIRED               |               |              |
|                                                                  |                                 | 0                        | 0                        |                |                    | 6                  | 0                       |               |              |
|                                                                  | Locations                       | Туре                     | Contacts                 | More Info      | Attachments        | Signature          | Review and Submit       |               |              |
|                                                                  | SIGNATURE                       |                          |                          |                |                    |                    |                         |               |              |
|                                                                  | All costs are in addition to yo | ur current Electric Util | lity charges.            |                |                    |                    |                         |               |              |
|                                                                  | * Please type your name as c    | onsent to electronically | r sign this application. | 17             |                    |                    |                         |               |              |
|                                                                  | Enable Type Si 18 re            |                          |                          |                |                    |                    |                         |               |              |
|                                                                  | March, 25 2025                  | 19                       |                          |                |                    |                    |                         |               |              |
|                                                                  | X                               | -                        |                          |                |                    |                    |                         |               |              |
|                                                                  |                                 |                          |                          |                |                    |                    |                         |               |              |
|                                                                  | Back Create Temp                | ate                      |                          |                |                    | s                  | ave 20 Next             |               |              |
| Need Assistance? 630-420-6059                                    |                                 |                          |                          |                |                    |                    |                         |               |              |
| Inspections Scheduling: 630-420-6100, Select                     | Option 1                        |                          |                          |                |                    |                    |                         |               |              |
| City Hall Address: 400 S. Eagle St., Naperville, I               | L 60540                         |                          |                          |                |                    |                    |                         |               |              |

17 After reading the text under signature, type your name into the field.

<sup>18</sup> Click the toggle to enable the text field.

<sup>19</sup> Enter your name into the text field. This will digitally sign your application.

<sup>20</sup> Click the **Next** button to advance to step 7: Review and Submit.

| City of Napervi<br>Civic Access<br>Apply, pay for and manage app | blications |                     |                            |                   |                      |                     |                    |                                | Rudy Zucke | ir • |
|------------------------------------------------------------------|------------|---------------------|----------------------------|-------------------|----------------------|---------------------|--------------------|--------------------------------|------------|------|
|                                                                  | Hor        | ne Dashboard        | Apply My Work              | Pay Invoices Map  | Calendar 🧿           | Resources - City of | Naperville Website | Public Records Search <b>Q</b> |            |      |
|                                                                  | Apply for  | Permit - Green      | Energy Certificate Pr      | ogram             |                      |                     |                    | *REQUIRED                      |            |      |
|                                                                  | •          | 9                   | $\bigcirc$                 | 0                 | 0                    | $\checkmark$        | 0                  | 7                              |            |      |
|                                                                  | Loc        | ations              | Туре                       | Contacts          | More Info            | Attachments         | Signature          | Review and Submit              |            |      |
|                                                                  |            |                     |                            |                   |                      |                     |                    | Submit                         |            |      |
|                                                                  | Locations  | Location            |                            | 400 S EAGLE ST, N | IAPERVILLE, IL, 6054 | 10                  |                    |                                |            |      |
|                                                                  |            | Parcel Number       |                            | 07134410190000    |                      |                     |                    |                                |            |      |
|                                                                  | Basic Info | Type<br>Description |                            | Green Energy Cert | ificate Program      |                     |                    |                                |            |      |
|                                                                  |            | Applied Date        |                            | 03/25/2025        |                      |                     |                    |                                |            |      |
| 2                                                                | Contacts   | Applicant           |                            |                   |                      |                     |                    |                                |            |      |
|                                                                  | More Info  |                     |                            |                   |                      |                     |                    |                                |            |      |
|                                                                  | Additiona  | al Information      | Electric Utility Account # | 999999-999999     |                      |                     |                    | Top   Main Menu                |            |      |
|                                                                  |            |                     | Offset Start Date          | 02/01/2025        |                      |                     |                    |                                |            |      |
|                                                                  |            |                     | Offset End Date            | 02/28/2025        |                      |                     |                    |                                |            |      |
|                                                                  | Attachment | 'S                  |                            |                   |                      |                     |                    |                                |            |      |
|                                                                  | Back       | Create Templa       | te                         |                   |                      |                     | s                  | ave 22 Submit                  |            |      |
| 630-420-6059                                                     |            |                     |                            |                   |                      |                     |                    |                                |            |      |
| g: 630-420-6100, Select                                          | Option 1   |                     |                            |                   |                      |                     |                    |                                |            |      |
| S. Eagle St., Naperville,                                        | IL 60540   |                     |                            |                   |                      |                     |                    |                                |            |      |

2 Review the information to verify everything provided is correct. If something is incorrect, you can update it by using the **Back** button to move backwards through the application wizard to the step and then update the information.

<sup>22</sup> Click on the **Submit** button. Clicking this button will submit your application to the City of Naperville Sustainability team for review. After clicking the button, you will be redirected to a splash page indicating your permit has been submitted.

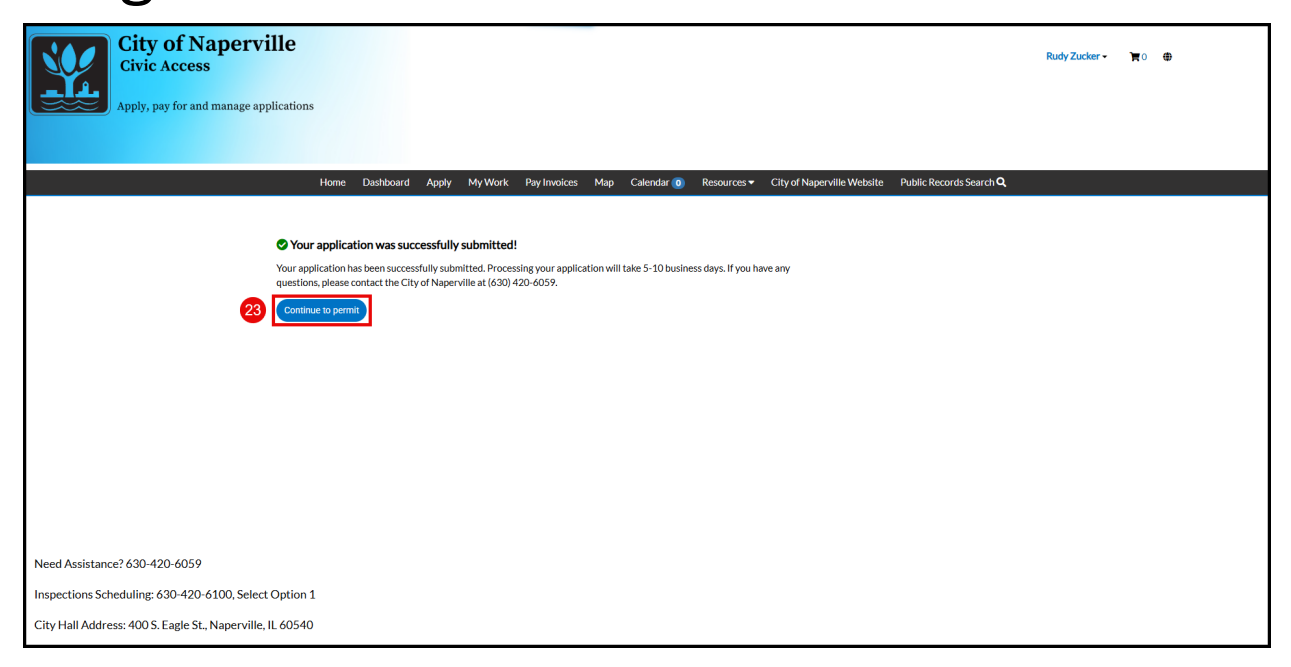

<sup>23</sup> You have successfully submitted your application. Click on the **Continue to permit** button to view your record.